## Regione Lombardia - Procedura inserimento corsi aggiornamento TCA

Documento aggiornato il 24-11-2023

Di seguito si riportano i passaggi per comunicare a Regione Lombardia le ore di aggiornamento TCA frequentate.

Si evidenzia che:

- è possibile comunicare più corsi di aggiornamento con un'unica domanda
- Non è specificata una data di scadenza per le comunicazioni. Si suggerisce di farle il prima possibile, e comunque entro 5 anni dalla data di pubblicazione del proprio nominativo <u>nell'elenco ENTECA</u>
- chi avesse già comunicato negli anni passati le ore di aggiornamento tramite l'invio di una PEC, deve <u>comunicarle di nuovo</u> seguendo questa procedura.
- Sul sito di Regione Lombardia è possibile trovare maggiori informazioni A QUESTO LINK
- Per eventuali domande o approfondimenti contattare direttamente Regione Lombardia. Una possibile PEC è: **ambiente\_clima@pec.regione.lombardia.it**

Andare a questo link: <u>https://www.procedimenti.servizirl.it/procedimenti/html/public/home.jsf</u>

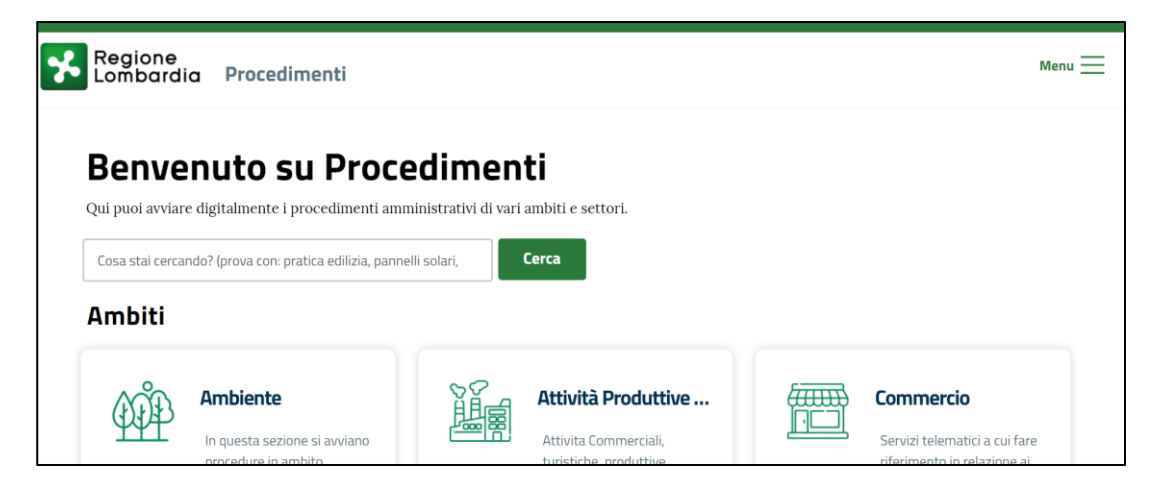

## Accedere al sito con SPID o altro

|                      |              | (?) AIUTO | → Accedi |
|----------------------|--------------|-----------|----------|
| Regione<br>Lombardia | Procedimenti |           | Menu     |

## Selezionare "Ambiente" -> IstanTec 2.0 (cliccando i tasti "Vai")

| Regione<br>Lombardia Procedimenti                               |        | Scegli un servizio per proseguire                                                                                                    |  |  |
|-----------------------------------------------------------------|--------|----------------------------------------------------------------------------------------------------|--|--|
| Ambiti                                                          |        | IstanTEC 2.0 - Istanza Tecnici Acustici 2.0                                                                                                    |  |  |
| Ambiente<br>In questa sezione si avviano<br>procedure in ambito | Linu V | Il servizio consente ai soggetti in possesso dei titoli di studio e<br>dei requisiti previsti dalle vigenti norme di presentare in via<br>telematica l'istanza di iscrizione all'elenco nazionale dei tecnici<br>competenti abilitati in acustica ambientale. E' inoltre possibile<br>per i tecnici iscritti nel suddetto elenco e residenti in Lombardia |  |  |

Selezionare un "Profilo" per proseguire. (Se non si vede alcun profilo **occorre crearlo** nella propria pagina personale)

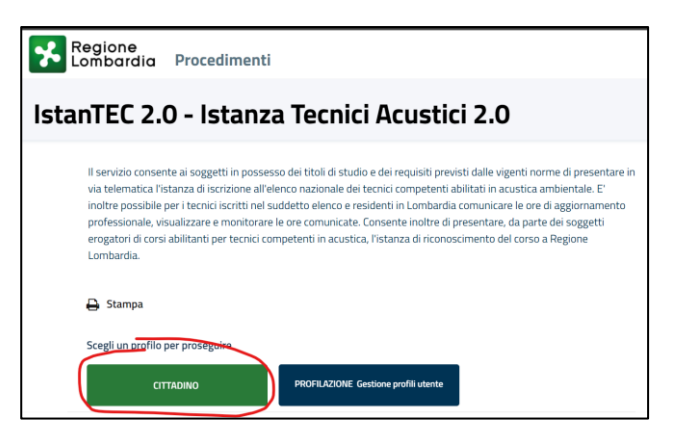

Selezionare il servizio richiesto: Il tasto "ITCC – TECNICI CORSI" permette di inserire i corsi di aggiornamento TCA frequentati dall'utente

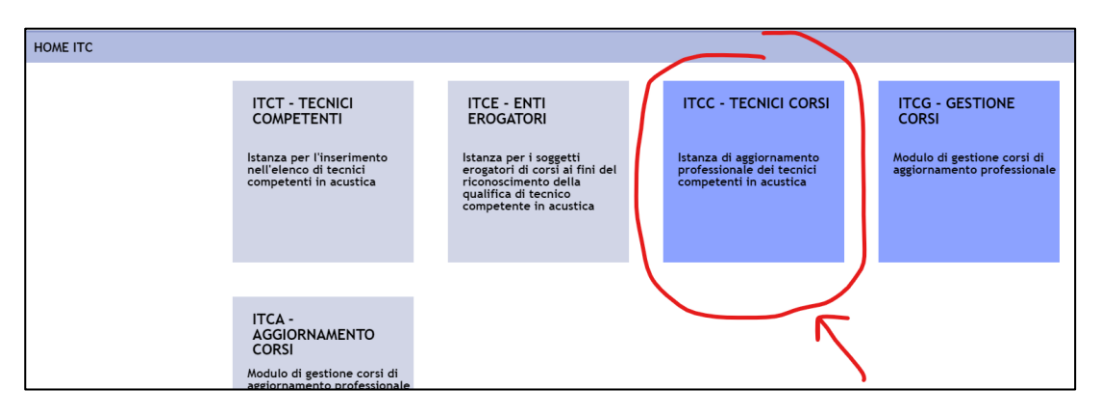

Selezionare "NUOVA PRATICA" per accedere al servizio e inserire i corsi di aggiornamento

| HOME       |                |             |                 | ଷ ITC HOME ∣ ବୃ | ITCG - GESTIONE CORSI 🕜 NUOVA PRATICA |
|------------|----------------|-------------|-----------------|-----------------|---------------------------------------|
|            |                |             |                 |                 | Q Filtri                              |
| ID Pratica | CF Dichiarante | Dichiarante | Num. protocollo | Data protocollo |                                       |
|            |                |             |                 |                 | <b> </b>                              |
|            |                |             |                 |                 |                                       |

Al termine viene creato un file PDF che deve essere **firmato digitalmente** da chi presenta la pratica e **ricaricato sul sito di Regione Lombardia.** 

ATTENZIONE! Sul sito di Regione Lombardia si legge che: "Si raccomanda di concludere la comunicazione con la consegna formale a Regione Lombardia e di verificare che la pratica risulti nello stato "**In carico a RL**" e vi sia un numero di protocollo ed una data. Se la pratica risulta ancora nello stato "Compilata" l'iter non è stato concluso."

Per farlo occorre cliccare con <u>tasto sinistro</u> del mouse sulla scritta "Compilata" e selezionare "Invia formalmente a RL"

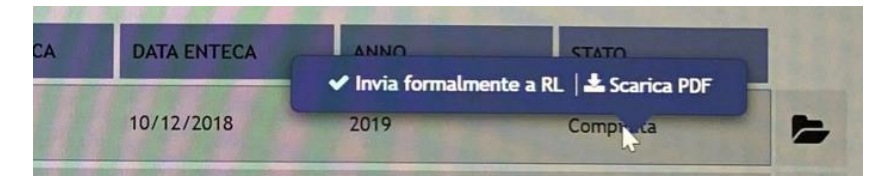

I dati relativi ai singoli corsi di aggiornamento possono essere reperiti sul sito ENTECA.

https://agentifisici.isprambiente.it/enteca/corsi\_aggiornamentolist.php

| ENTEC                                                    |                                                                                                    | o Nazionale dei                                                    | Tecnici Competenti in /                                                     | Acustica                     |            |           |
|----------------------------------------------------------|----------------------------------------------------------------------------------------------------|--------------------------------------------------------------------|-----------------------------------------------------------------------------|------------------------------|------------|-----------|
| Home<br>Tecnici Competenti in Acustica<br>Corsi<br>Login | <ul> <li>Corsi Aggiori</li> <li>Regione Selezio</li> <li>Soggetto erogatori</li> <li>Nome soggetto<br/>erogatore</li> </ul> | namento 😰 🖻 🗖<br>onare<br>e Selezionare<br>Nome soggetto erogatore | Q <b>T</b> -                                                                |                              |            |           |
|                                                          | Cerca<br>Regione Soggett<br>erogato<br>Lombardia Soggett<br>idoneo a<br>formazio                                            | o Nome soggetto<br>erogatore<br>SCUOLA EDILE DI<br>BERGAMO         | Titolo<br>IL RUMORE DA CALPESTIO:<br>PROGETTAZIONE, CONTROLLO E<br>COLLAUDO | Ore di<br>aggiornamento<br>6 | Data avvio | Data fine |

Ogni corso di aggiornamento ha un proprio "Atto autorizzativo" che può essere scaricato da ENTECA

|                                         | Elenco N                   | azionale dei Tecnici Competenti in Acustica                 |  |  |
|-----------------------------------------|----------------------------|-------------------------------------------------------------|--|--|
| Home                                    |                            |                                                             |  |  |
| Tecnici Competenti in Acustica<br>Corsi | ♠/ Corsi Aggiornament      | to / Vista                                                  |  |  |
| Login                                   |                            |                                                             |  |  |
|                                         | Regione                    | Lombardia                                                   |  |  |
|                                         | Soggetto erogatore         | Soggetto idoneo alla formazione                             |  |  |
|                                         | Nome soggetto<br>erogatore | SCUOLA EDILE DI BERGAMO                                     |  |  |
|                                         | Telefono                   | 035-297671                                                  |  |  |
|                                         | Email                      | info@scuolaedilebg.it                                       |  |  |
|                                         | Dati contatto              |                                                             |  |  |
|                                         | Titolo                     | IL RUMORE DA CALPESTIO: PROGETTAZIONE, CONTROLLO E COLLAUDO |  |  |
|                                         | Ore di aggiornamento       | 6                                                           |  |  |
|                                         | Data avvio                 | 12/12/2018                                                  |  |  |
|                                         | Data fine                  | 12/12/2018                                                  |  |  |
|                                         | Modalità erogazione        | Lezioni frontali                                            |  |  |
|                                         | Indirizzo                  | VIA ANTONIO LOCATELLI, N. 15                                |  |  |
|                                         | Provincia                  | BG                                                          |  |  |
|                                         | Comune                     | Seriate                                                     |  |  |
|                                         | Сар                        | 24068                                                       |  |  |
| $ \rightarrow $                         | Atto autorizzazione        | riscontro comunicazione AGG1.pdf                            |  |  |

Dopo aver presentato la domanda sarà possibile consultare i corsi inseriti selezionando "ITCG – Gestione Corsi"

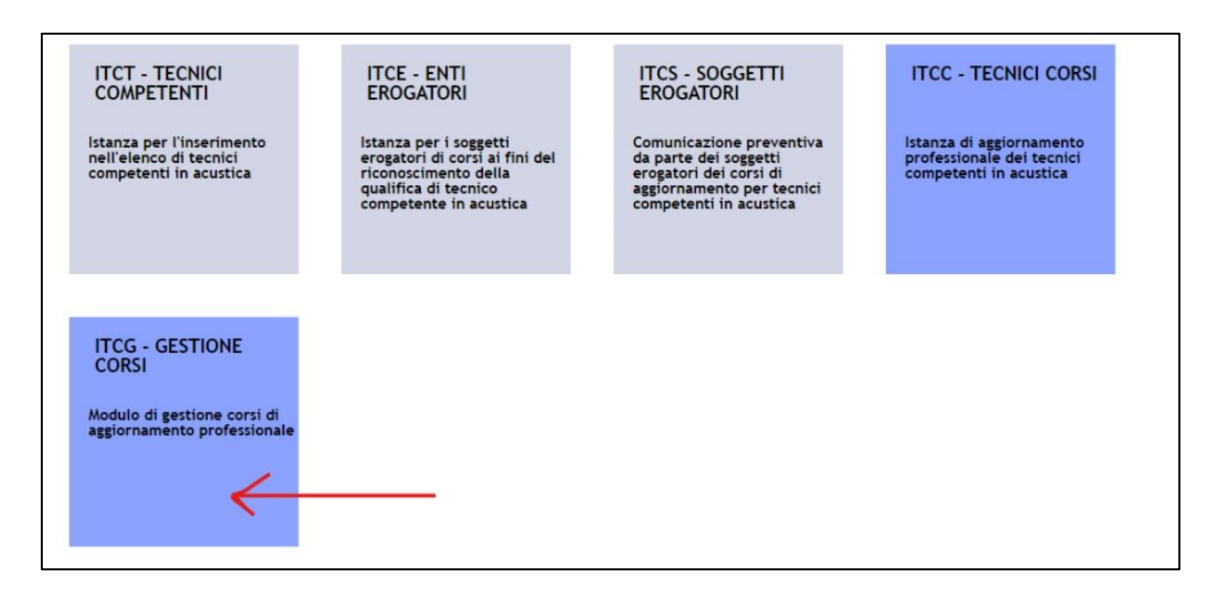

Occorre individuare la pratica, utilizzare il tasto sinistro del mouse e cliccare "Elenco corsi"

| HOME ELENCO TECNICI |        |                  |                      |             |             |               |              | % ITC HOM    | E 9 ITCC - TECNICI CORSI |
|---------------------|--------|------------------|----------------------|-------------|-------------|---------------|--------------|--------------|--------------------------|
| Requisito AP        |        | Stato anagrafica |                      |             |             |               |              |              | Q Filtri                 |
| Seleziona voce      | ~      | Seleziona voc    | e 💉                  |             |             |               |              |              |                          |
|                     |        |                  |                      |             |             | 1             |              |              | PULISCI CERCA            |
|                     |        |                  |                      |             |             |               |              |              | da 1 a 20 di 1 pratiche  |
| ID ANAGRAFICA       | ¢CF DI | CHIARANTE        | <b>♦ DICHIARANTE</b> | ♦NUM.ENTECA | DATA ENTECA | -0111-2-2-200 | ¢ TOTALE ORE | REQUISITO AP | STATO ANAGRAFICA         |
|                     | -      |                  |                      | -           | 10/12/2018  | 1ºquinque mio | 32           | SI           | In verifica              |

## Apparirà un elenco tipo il seguente

| NOME ELENCO CORSI                          |      |                    |                      |                 |                  |                  |                 |                 |                |
|--------------------------------------------|------|--------------------|----------------------|-----------------|------------------|------------------|-----------------|-----------------|----------------|
| Anno riferimento corso<br>Seleziona voce V |      |                    |                      |                 |                  |                  |                 |                 |                |
|                                            |      |                    |                      |                 |                  |                  |                 |                 | PULISCI CERCA  |
| da 1 a 7 di 5 pratich                      | •    |                    |                      |                 |                  |                  |                 |                 |                |
| ID CORSO                                   |      | \$SOGGETTO EROGAT  | \$TITOLO DEL CORSO   | CODICE IDENTIFI | DATA PERIODO SVO | DATA PERIODO SVO | DATA DELL'ESAME | NUM.ORE.DIC.FIR | NUM.ORE.VERIFI |
| CR51004478                                 | 2019 | Consulta regionale | Incertezza di misu   | AGG29           | 18/10/2019       | 18/10/2019       | 18/10/2019      | 6               | 6              |
| CR51004479                                 | 2019 | Consulta regionale | il controllo delle v | AGG30           | 03/12/2019       | 03/12/2019       | 03/12/2019      | 8               | 8              |
| CR51004480                                 | 2020 | Consulta regionale | Acustica per inter   | AGG57           | 09/06/2020       | 10/06/2020       | 10/06/2020      | 6               | 6              |
| CR51004481                                 | 2021 | Ordine degli Ingeg | Trasmissioni later   | Cl. 10.20.12    | 16/02/2021       | 23/02/2021       | 23/02/2021      | 6               | 6              |
| CR51004482                                 | 2022 | Ordine degli Ingeg | Misure acustiche c   | Cl. 10.20.12    | 10/06/2022       | 10/06/2022       | 10/06/2022      | 6               | 6              |
|                                            |      |                    |                      |                 |                  |                  |                 |                 | -              |